# **CDOT Measure XY Distance Tool**

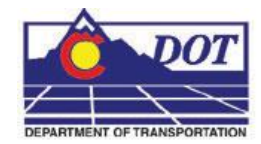

This document guides you through measuring distances using the Measure XY Distance Tool. **Measure XY Distance** 

# **Opening in MicroStation**

1. From the CDOT Menu select Add On's > Measure XY Distance

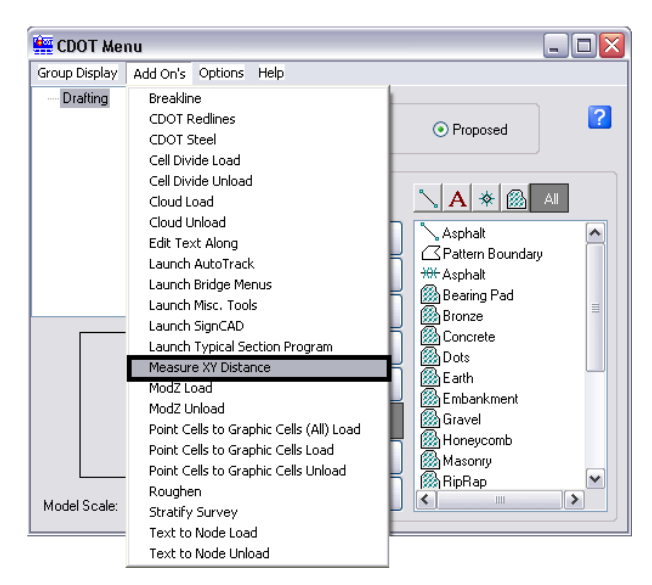

# **Opening in Redline**

2. From the CDOT Menu select Add On's > Measure XY Distance.

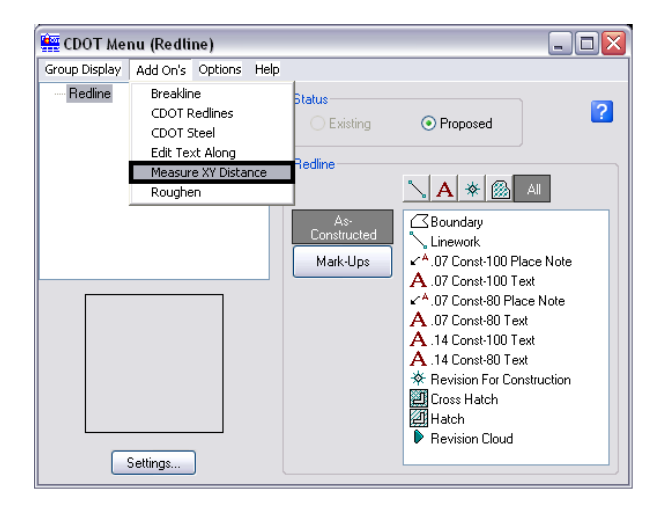

The XY Distance dialog should open.

#### **Measuring Between Points**

1. In the XY Distance dialog under *Measurement Options* select *Between points*.

| XY Distance 🛛 🔀                  |
|----------------------------------|
| Measurement Options              |
|                                  |
| C Perpendicular from element     |
| C Tangent from element           |
|                                  |
| Delta X: n'                      |
| Delta Y: 0'                      |
| Delta Z: 0'                      |
| Slope: 0%                        |
| Angle: 0                         |
| Horiz, Distance:                 |
| True Distance:                   |
| U                                |
| ☑ Use Reference Attachment Scale |
| Cancel                           |

2. Enter any two points for measure in the design file and the *Calculated Values* screen will display data.

| XY Distance 🛛 🔀                       |
|---------------------------------------|
| Measurement Options  • Between points |
| C From point on element               |
| C Perpendicular from element          |
| C Tangent from element                |
| Calculated Values                     |
| Delta X: -5.145'                      |
| Delta Y: 34.636'                      |
| Delta Z:'                             |
| Slope: 5.712%                         |
| Angle: N 8º 26' 56.46" W              |
| Horiz, Distance: 35,016'              |
| True Distance: 35.073'                |
| Use Reference Attachment Scale        |
| Cancel                                |

**Note:** Distance and Angle values will be displayed based on Coordinate Readout settings establish in the design files settings. To change coordinate readout settings select **Settings > Design File** and choose *Coordinate Readout* in the *Category* list.

#### Measuring from Point on Element

1. In the XY Distance dialog under *Measurement Options* select *From point on element*.

| XY Distance 🛛 🔀                        |
|----------------------------------------|
| Measurement Options     Between points |
| From point on element                  |
| C Perpendicular from element           |
| C Tangent from element                 |
| Calculated Values                      |
| Delta X: 0'                            |
| Delta Y: 0'                            |
| Delta Z: 0'                            |
| Slope: 0%                              |
| Angle: 0                               |
| Horiz. Distance: 0'                    |
| True Distance: 0'                      |
| Use Reference Attachment Scale         |
| Cancel                                 |

- 2. Choose either reference scale or design values by toggling the *Use Reference Attachment Scale* checkbox *on/off*. If the *Use Reference Attachment Scale* checkbox is *on* the *Calculated Values* will be scaled by the reference attachment scale.
- 3. Data point on an element to measure from in the design file.
- 4. Data point on any point or element to measure to in the design file. Data will display in the *Calculated Values* field.

**Note:** Measurements with this method require selecting an element. If measuring between points choose *Between Points* in the *Measurement Options* field. If selecting an element in a reference attachment the *Locate* setting must be turned on for that attachment.

### **Measuring Perpendicular from Element**

1. In the XY Distance dialog under *Measurement Options* select *Perpendicular from element*.

| XY Distance 🛛 🛛                  |
|----------------------------------|
| C Between points                 |
| C From point on element          |
| Perpendicular from element       |
| C Tangent from element           |
| Calculated Values                |
| Delta X: 0'                      |
| Delta Y: 0'                      |
| Delta Z: 0'                      |
| Slope: 0%                        |
| Angle: 0                         |
| Horiz. Distance: 0'              |
| True Distance: 0'                |
| ✓ Use Reference Attachment Scale |
| Cancel                           |

- 2. Choose either reference scale or design values by toggling the *Use Reference Attachment Scale* checkbox *on/off*.
- 3. Data point on an element to measure from in the design file.
- 4. Data point on any point or element perpendicular to measure to in the design file. Data will display in the *Calculated Values* field.

# Measuring Tangent from Element

1. In the XY Distance dialog under *Measurement Options* select *Tangent from element*.

| XY Distance 🛛 🔀                                                                         |
|-----------------------------------------------------------------------------------------|
| Measurement Options                                                                     |
| C From point on element                                                                 |
| C Perpendicular from element                                                            |
| • Tangent from element                                                                  |
| Calculated Values<br>Delta X: 0'<br>Delta Y: 0'<br>Delta Z: 0'<br>Slope: 0%<br>Angle: 0 |
| Horiz. Distance: 0'                                                                     |
|                                                                                         |
| Use Reference Attachment Scale                                                          |
| Cancel                                                                                  |

- 2. Choose either reference scale or design values by toggling the *Use Reference Attachment Scale* checkbox *on/off*.
- 3. Data point on any elliptical or circular element to measure from in the design file.
- 4. Data point on any point or element to measure to in the design file. Tangential distance and data will display in the *Calculated Values* field.